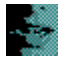

Enter your registration information on this screen.

# To enter registration information

- 1 In the Name box, type your name.
- 2 In the Company box, type your company's name if applicable.

# To continue

Choose the Next button.

# To exit

#### ►

This screen prompts you to confirm the registration information you entered in the previous screen.

# To continue

• Choose the Next button to save this information and continue Setup.

# To edit registration information

• Choose the Back button to return to the previous screen and change this information.

# To exit

►

This screen lets you select the type of sound board you will use with VoicePad Pro.

#### To select a sound board

Accept the displayed values or select a different type of sound board from the dropdown list. For any of the following sound boards, select Other Mwave: Standard Office F/X board, IBM MultiMedia modem, ACE modem, ObJIX modem, or Tecmar MegaPhone board.

#### To continue

Choose the Next button.

#### To exit

۲

This screen lets you change the Kurzweil APA sound board configuration.

#### To change the current settings

Select new values from the drop-down lists.

**I/O Address:** Change the I/O address if the default setting conflicts with another device. If you change the I/O address, you must also change switches on the board according to this table:

| I/O Address |     |     | Switches |    |     |    |     |    |
|-------------|-----|-----|----------|----|-----|----|-----|----|
|             | 1   | 2   | 3        | 4  | 5   | 6  | 7   | 8  |
| 290         | On  | Off | On       | On | Off | On | Off | On |
| 298         | Off | Off | On       | On | Off | On | Off | On |
| 2A0         | On  | On  | Off      | On | Off | On | Off | On |
| 2A8         | Off | On  | Off      | On | Off | On | Off | On |
| 280         | On  | On  | On       | On | Off | On | Off | On |
| 288         | Off | On  | On       | On | Off | On | Off | On |

**Interrupt:** Change the interrupt if the default value conflicts with another device. Suggested alternate settings are 2, 3, or 5.

# To continue

Choose the Next button.

#### To exit

►

This screen lets you compare the **Space Required** and **Space Available** figures to see if you need to make a change in the installation directory for VoicePad Pro.

# To change the setup directory location

- 1 Choose the Change Directory button.
- 2 Type the name of the new directory, including the path; or use the Browse button to locate the directory.
  - EXAMPLE: C:\MYAPPS\VPWIN.
- 3 Choose the Next button.

# To continue

▶ When you are satisfied with the directory, choose the Install Files button. VoicePad Pro begins installing the files.

# To exit